# **Dukane Camera 445 Visual Presenter**

**Quick Start Guide** 

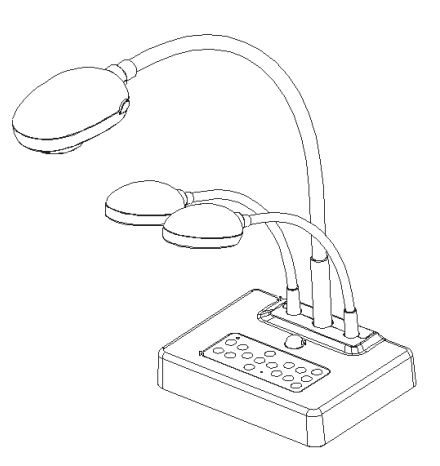

To download the latest version of Quick Start

Guide, multilingual user manual, software, or

driver, etc., please visit

http://www.dukcorp.com/audiovisual/produc

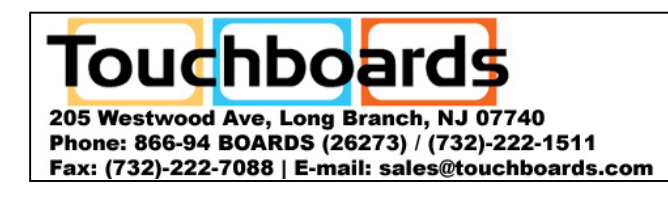

090107-Rev 1.1

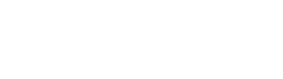

# **1. Package Content**

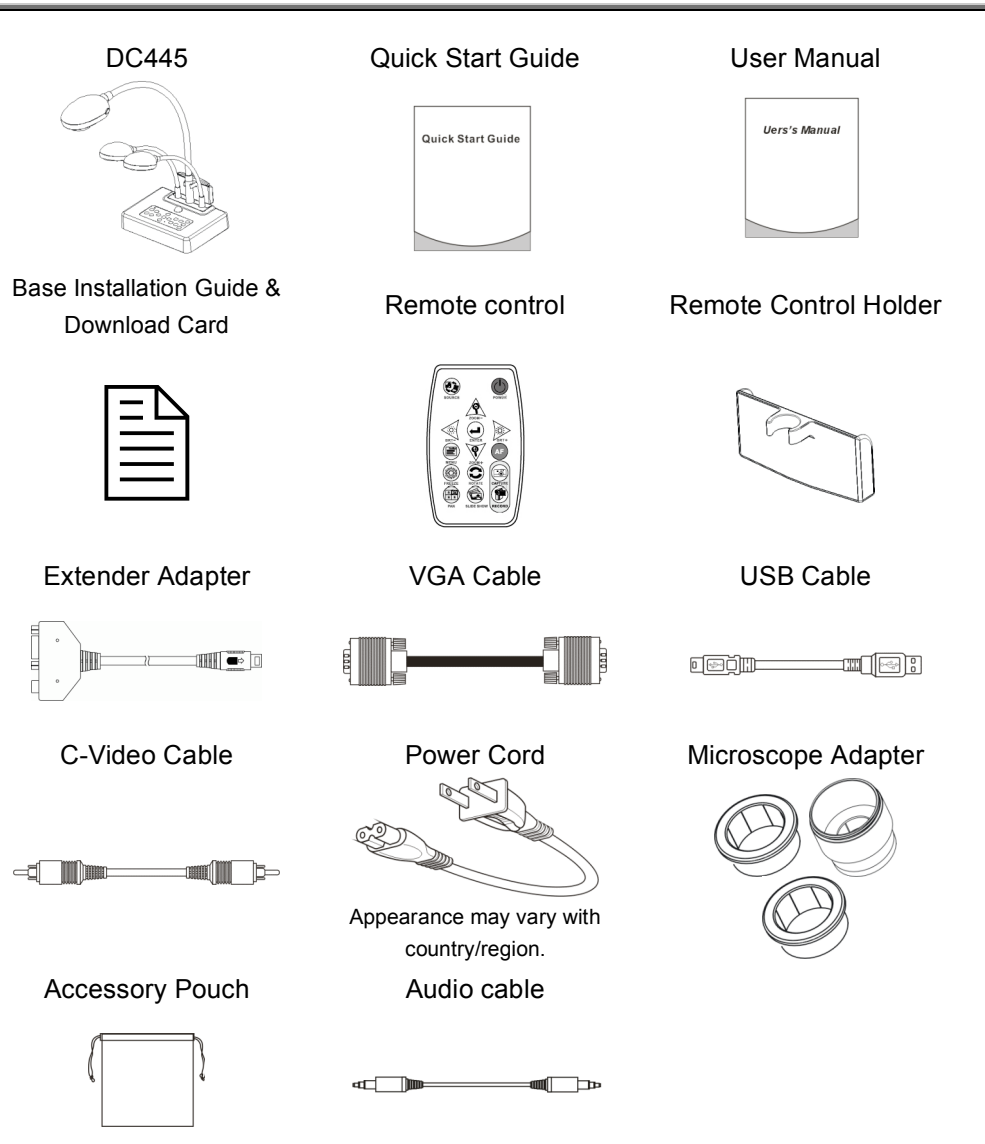

### 2. System Diagram

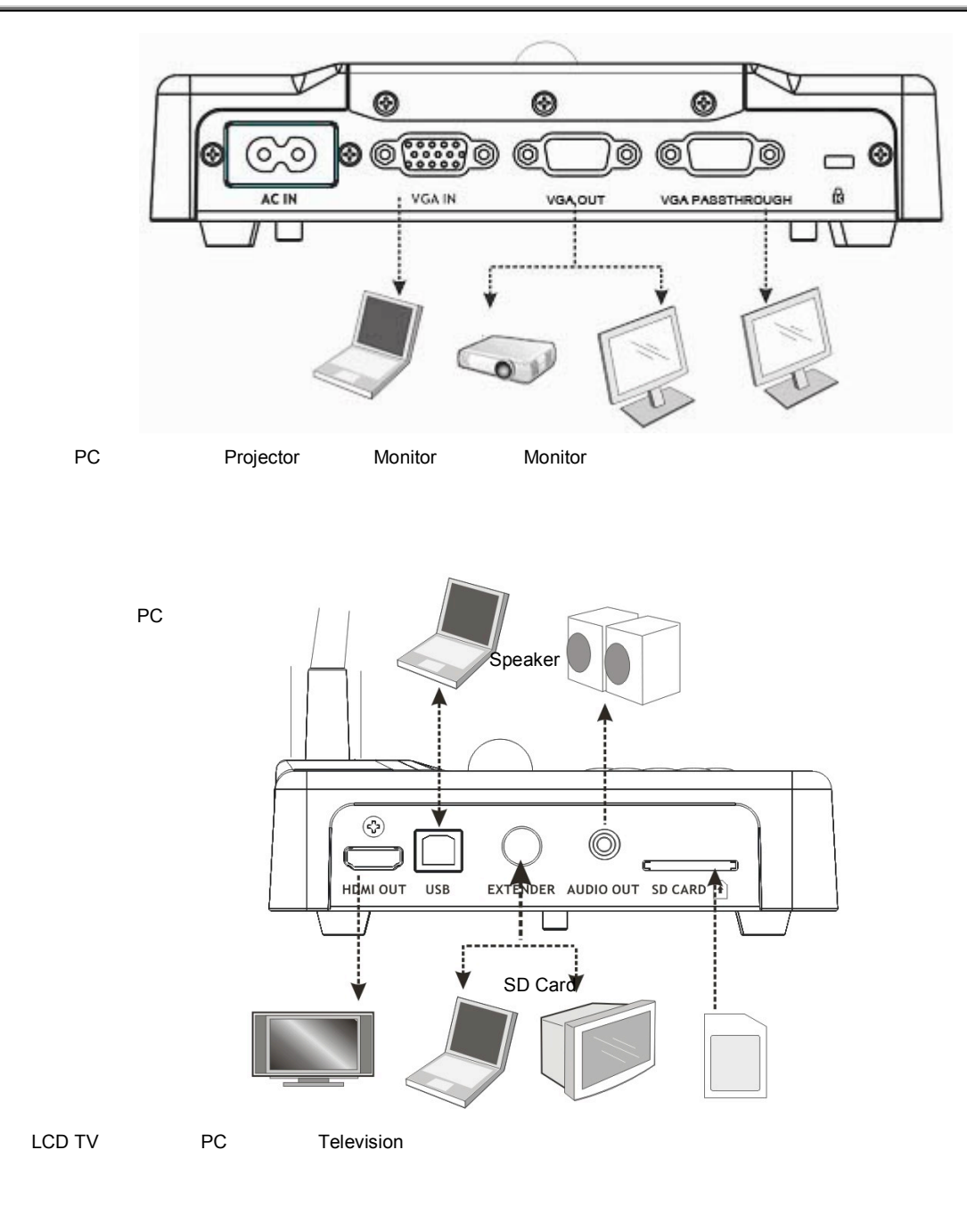

### 3. Mounting the Camera 445 on a Desktop Stand.

- 1. Please set up the DIP Switch settings first. Refer to chapter 5 "DIPSwitch Settings" in the DC265 user manual.
- 2. Please refer to the **Base Installation Guide** for installation instructions for all parts in the User Manual.

### 4. Connecting Devices

#### 4.1 Step 1: Plug in the Power Outlet

AC Outlet

<Note> Appearance of power cord may vary with countries/regions.

#### 4.2 Step 2: Connecting the components

#### 4.2.1 Connecting to a Projector

• Connect the VGA OUT on the 445 to the VGA IN on the projector using the VGA cable.

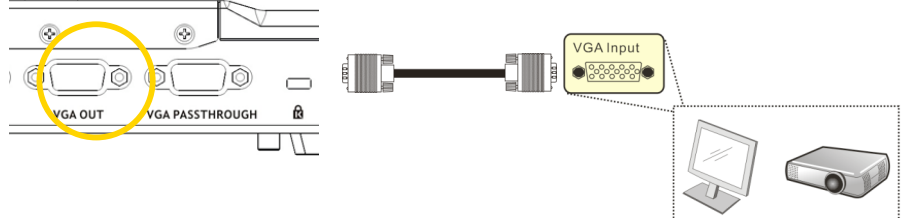

#### 4.2.2 Connecting to a Monitor

• Connect the VGA PASSTHROUGH on the 445 to the VGA IN on the monitor using the VGA cable. <Note> The VGA PASSTHROUGH connector only outputs VGA IN signals.

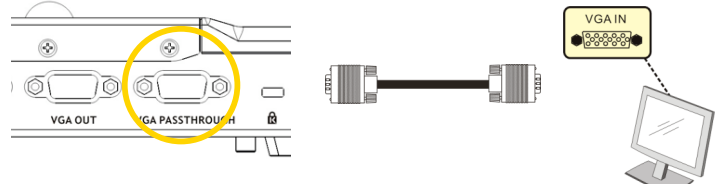

#### 4.2.3 Connecting to a TV

1.Using EXTENDER and C-Video cable to connect EXTENDER of 445 to a C-Video of TV.

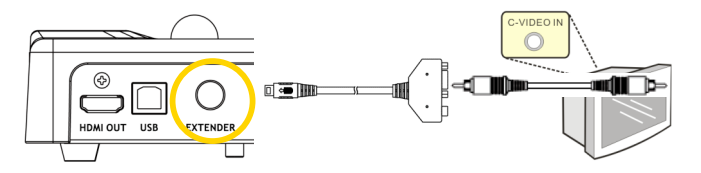

- 2. Adjust DIP Switch Setting
  - NTSC : America, Taiwan, Panama, Philippine, Canada, Chile, Japan, and Mexico.

| C-Video |   |   |      |
|---------|---|---|------|
| 1       | 2 | 3 | 4    |
| RGB     |   |   | NTSC |

■ PAL : Country/region not listed above:

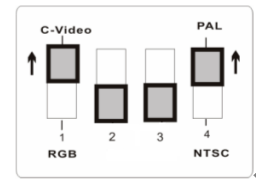

<Note> OSD is not available in C-Video. Functions such as [Menu] / [Rotate] / [PAN] / [Source] / [Record] / [Capture] / [Delete] / [PBP] / [Slide Show] are not functional on control panel and the remote control. <Note> VGA output is not supported once C-Video output is enabled. 3. DIP Switch setting will not be available until restarting the Camera 445.

C.D. Switch setting will not be available until re

#### 4. 4.2.4 Connecting to a LCD TV/ PDP

• Using the HDMI cable to connect a LCD TV/ PDP

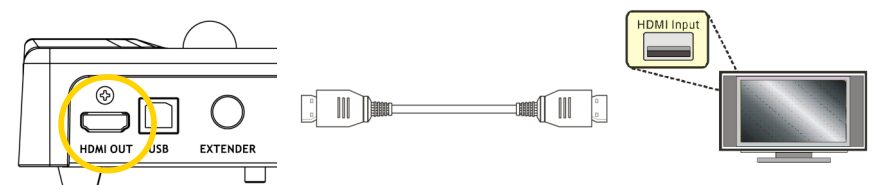

#### 4.2.5 Connecting to a Computer

• Connecting to a computer through VGA IN

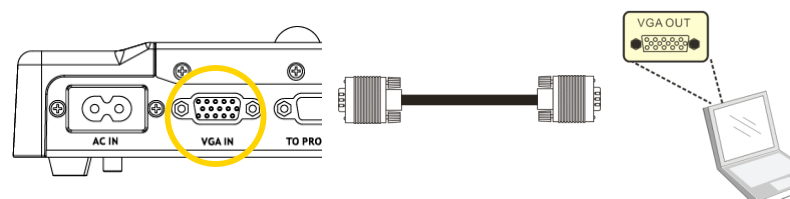

• Connecting to a computer through USB

Connect to USB port then install the supplied queue<sup>™</sup> program. Please refer to the <u>Camera 445 user manual</u>

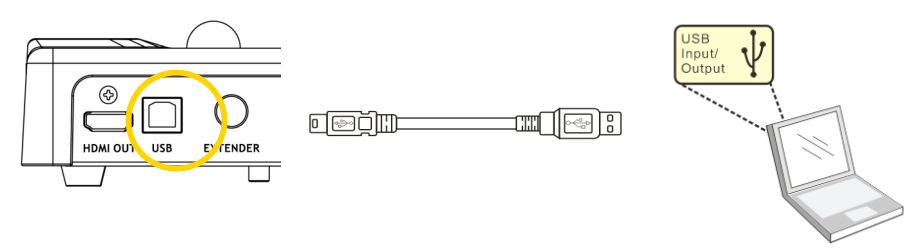

• Using the EXTENDER and RS-232 cable to connect EXTENDER of 445 to a RS-232 of computer.

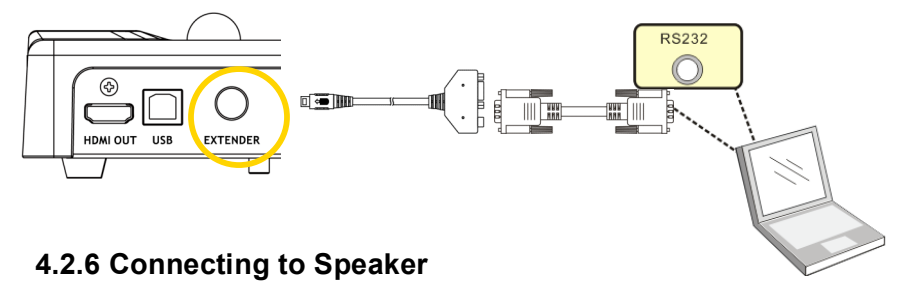

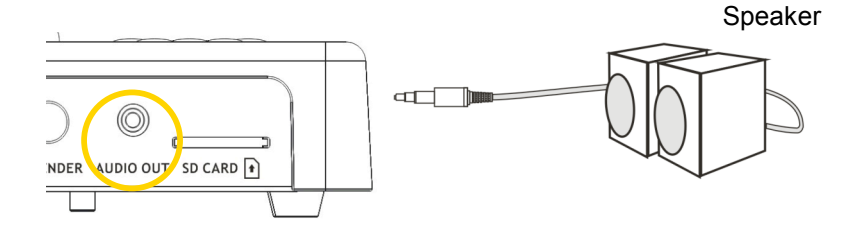

# 5. Start Using the Camera 445

#### 5.1 Turn on the DC265

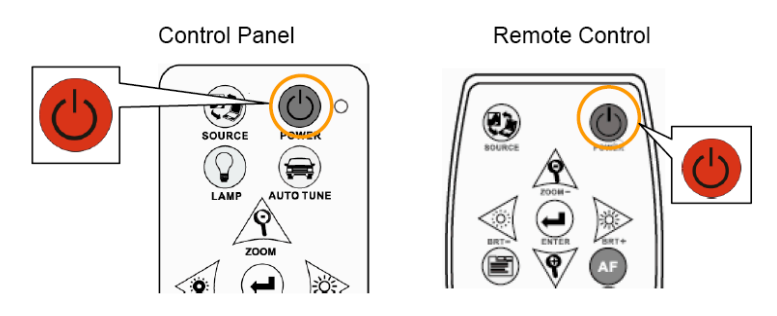

- When using the **remote control**, aim at the receptor on the Camera 445, and press the power button.
- Once Camera 445 is turned on, the LED on the **control panel** will flash a few times and stay lit. Please contact your distributor if the LED is not on.

<Note> If the password page is shown, please key in the password. If you forget it, please contact your distributor or the service center.

\*For detailed menu function introduction and operation instructions, please refer to the user manual.